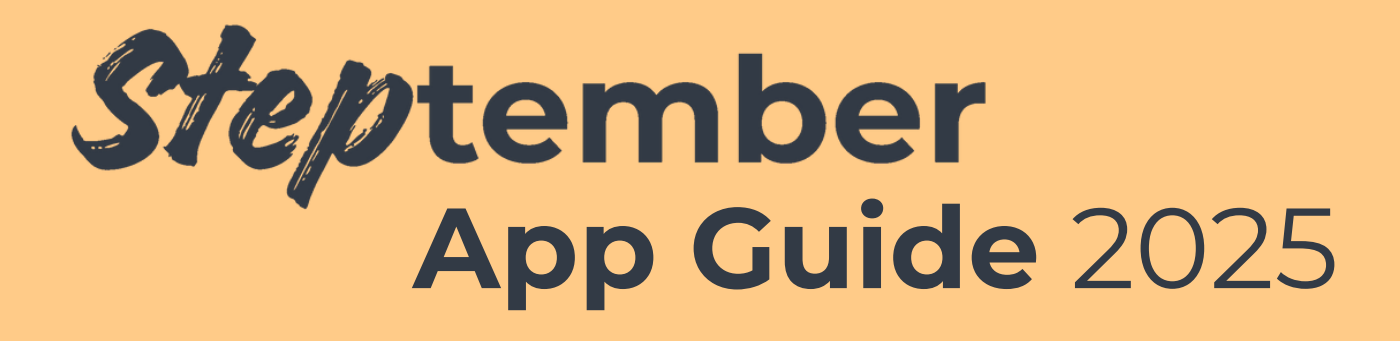

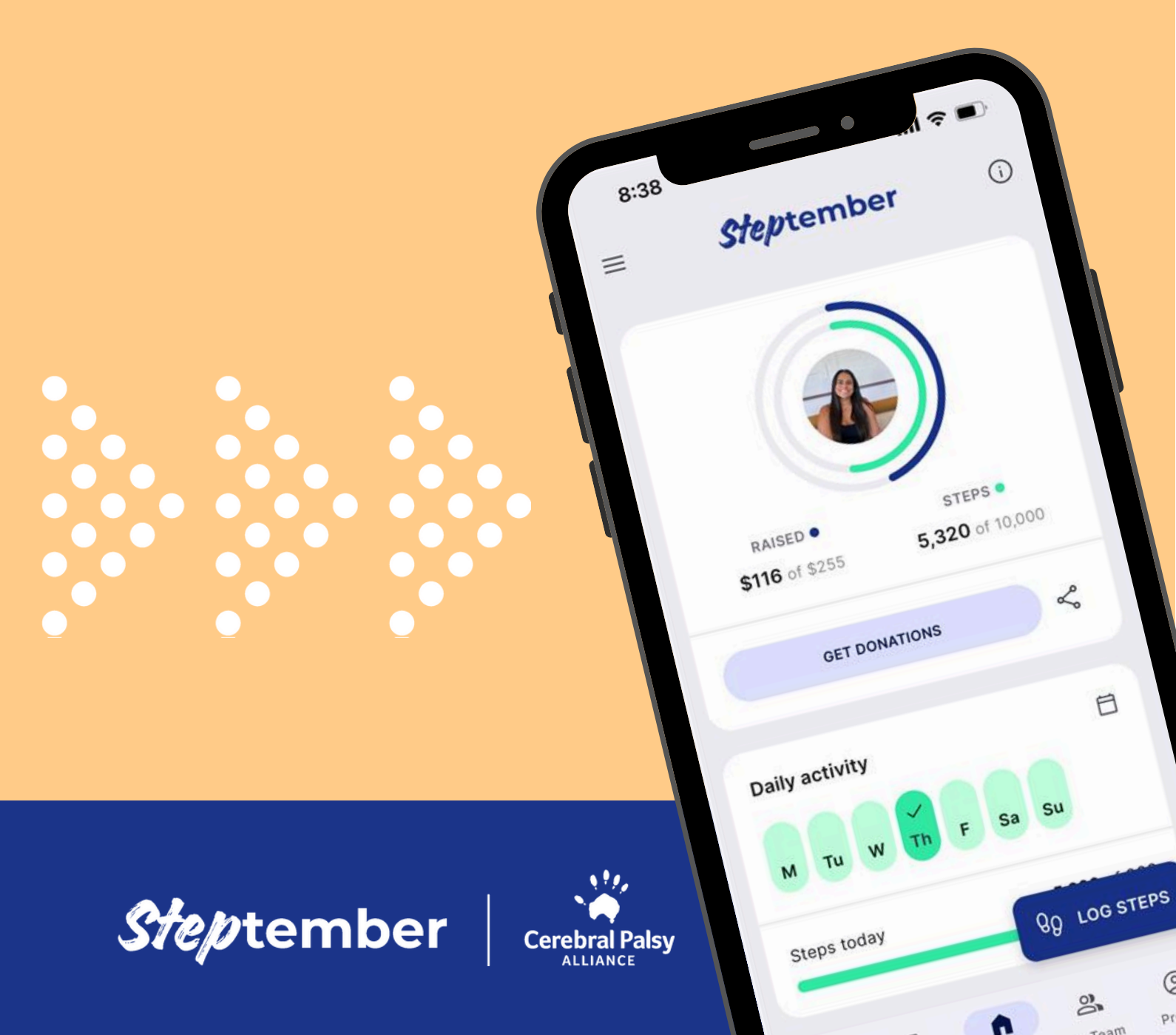

## Let's get started

| <u>Download the app</u>         | <u>3</u>  |
|---------------------------------|-----------|
| Logging into the app            | <u>4</u>  |
| <u>Setting up the app</u>       | <u>5</u>  |
| Connecting your fitness tracker | <u>6</u>  |
| Tracking activity               | <u>7</u>  |
| Toolbar navigation              | <u>10</u> |
| Home page                       | <u>11</u> |
| Feed page                       | <u>12</u> |
| Leaderboards page               | <u>13</u> |
| <u>My team page</u>             | <u>14</u> |
| <u>My profile page</u>          | <u>15</u> |
| <u>Settings</u>                 | <u>16</u> |
| <u>Contact us</u>               | <u>17</u> |

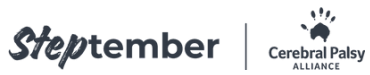

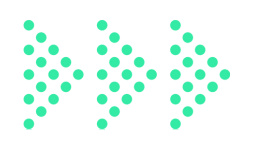

### **Download the app**

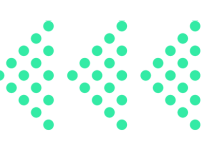

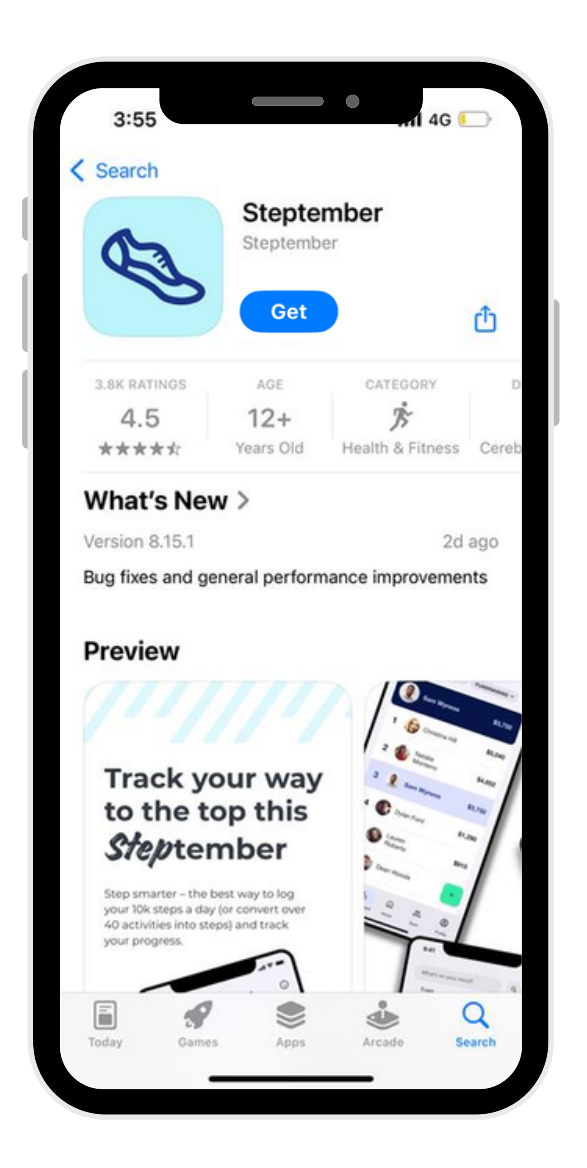

| 4.2% NDK+<br>1.42K eview Decription                                                                                                    | Belasi for 13+ (i)                                         |                                                                  |                                                                                                    |
|----------------------------------------------------------------------------------------------------|------------------------------------------------------------|------------------------------------------------------------------|----------------------------------------------------------------------------------------------------|
| Facial<br>Tau don't have any devices                                                                                                    | < State    Adds                                            | wichile:                                                         |                                                                                                    |
| Tinde your way<br>to the too the<br>Steps in the                                                                                                    | A P                                                        | ини<br>                                                          | Cache Cache<br>Cache Cache<br>Cache Cache<br>Cache Cache<br>Cache Cache<br>Cache Cache<br>Cache Cache<br>Cache Cache<br>Cache Cache<br>Cache Cache<br>Cache Cache<br>Cache Cache<br>Cache Cache<br>Cache<br>Cache Cache<br>Cache<br>Ca |
| About this app →                                                                                                    |                                                            |                                                                  |                                                                                                    |
| The Official Steptember 2005 Jug                                                                                                    |                                                            |                                                                  |                                                                                                    |
| Set prestive with your fitness and                                                                                                    | arong tor you:<br>i put wellbeing front and cen            | reshia Steptember.                                               |                                                                                                    |
| 10,000 steps a day - your way                                                                                                    |                                                            |                                                                  |                                                                                                    |
| ds June 2025                                                                                                    |                                                            |                                                                  |                                                                                                    |
| Health & Pitness                                                                                                    |                                                            |                                                                  |                                                                                                    |
| Data safety →                                                                                                    |                                                            |                                                                  |                                                                                                    |
| Safety starts with understanding<br>your use, region and age. The dev                                                                                                    | how developers collect and<br>eloper provided this informs | share your data. Data privacy a<br>don and may update it over th | ind security practices<br>ma.                                                                                                    |
| < This app may share the level for the back of the second second | ee data types with third part                              | as .                                                             |                                                                                                    |
| B No data collected                                                                                                    |                                                            |                                                                  |                                                                                                    |
| <ul> <li>Details encrypted in the</li> </ul>                                                                                                    | nait                                                       |                                                                  |                                                                                                    |
| Tou can request that do                                                                                                    | ra be deleted                                              |                                                                  |                                                                                                    |
| See details                                                                                                    |                                                            |                                                                  |                                                                                                    |
| Ratings and reviews                                                                                                    | ÷                                                          |                                                                  | Ratings and rev                                                                                                    |
|                                                                                                    |                                                            |                                                                  |                                                                                                    |

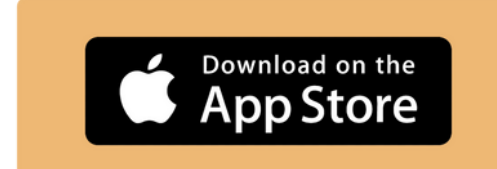

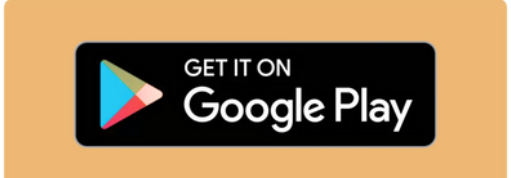

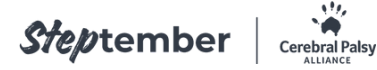

# Logging into the app

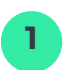

Select your country: Australia

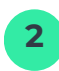

#### If you've registered:

Sign in using the same email address and password you registered with

**If you still need to register:** Click 'Register now'

**3** You'll be asked to agree to our Terms and Conditions, and Privacy Policy before continuing

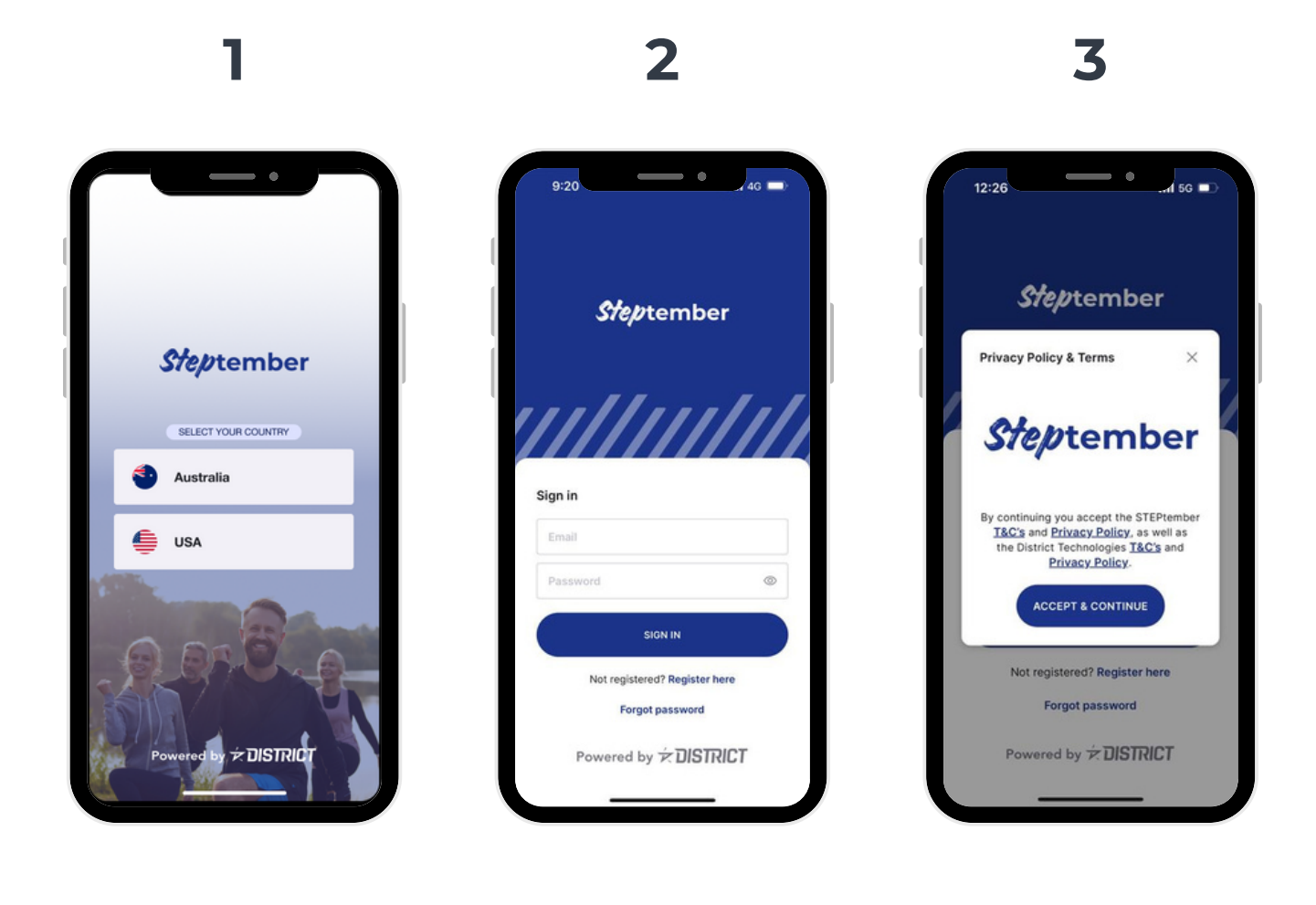

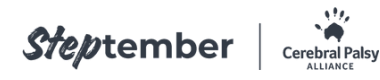

# Setting up the app

After logging in and connecting to your Steptember profile, the app will seek your permission to send notifications and access your location.

Note: All of these are required so that the Steptember app will function as it's been designed, and to ensure you have the best Steptember experience.

- Allowing notifications will ensure you're kept up to date with updates from Steptember as well as your friends, family and colleagues.
- Providing permission for the app to access your location and motion activity will ensure the built-in GPS can track and map your activity.
- 3 Most importantly, enabling notifications means you'll be notified whenever a team member logs their activity encouraging some friendly competition!

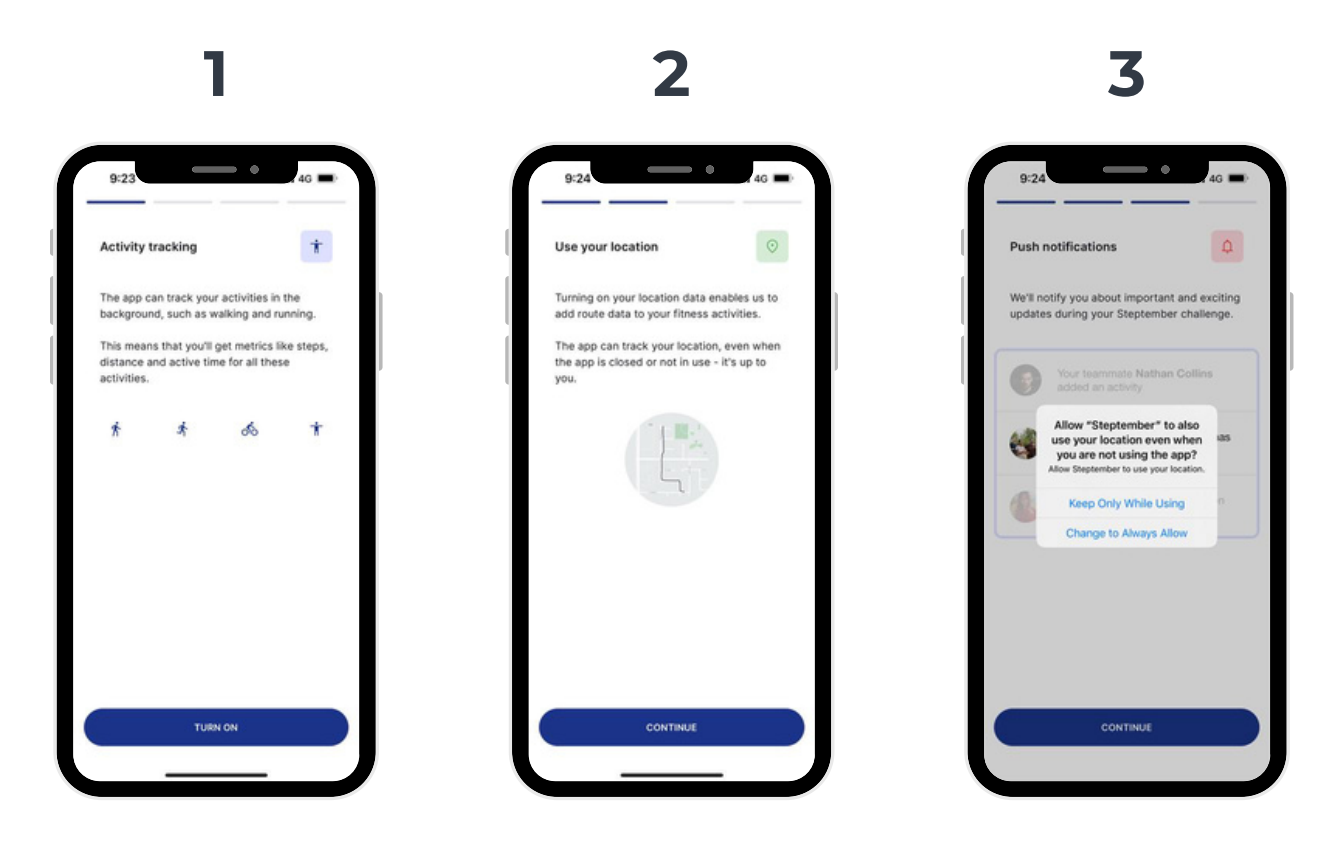

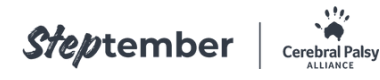

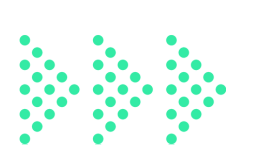

### Connecting your fitness tracker

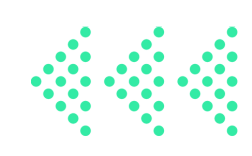

### The Steptember app will connect to health kits that are built in Apple (Apple Health) and Android (Google Health Connect).

The app will detect what smartphone you have and what fitness/health app options are available for you to connect.

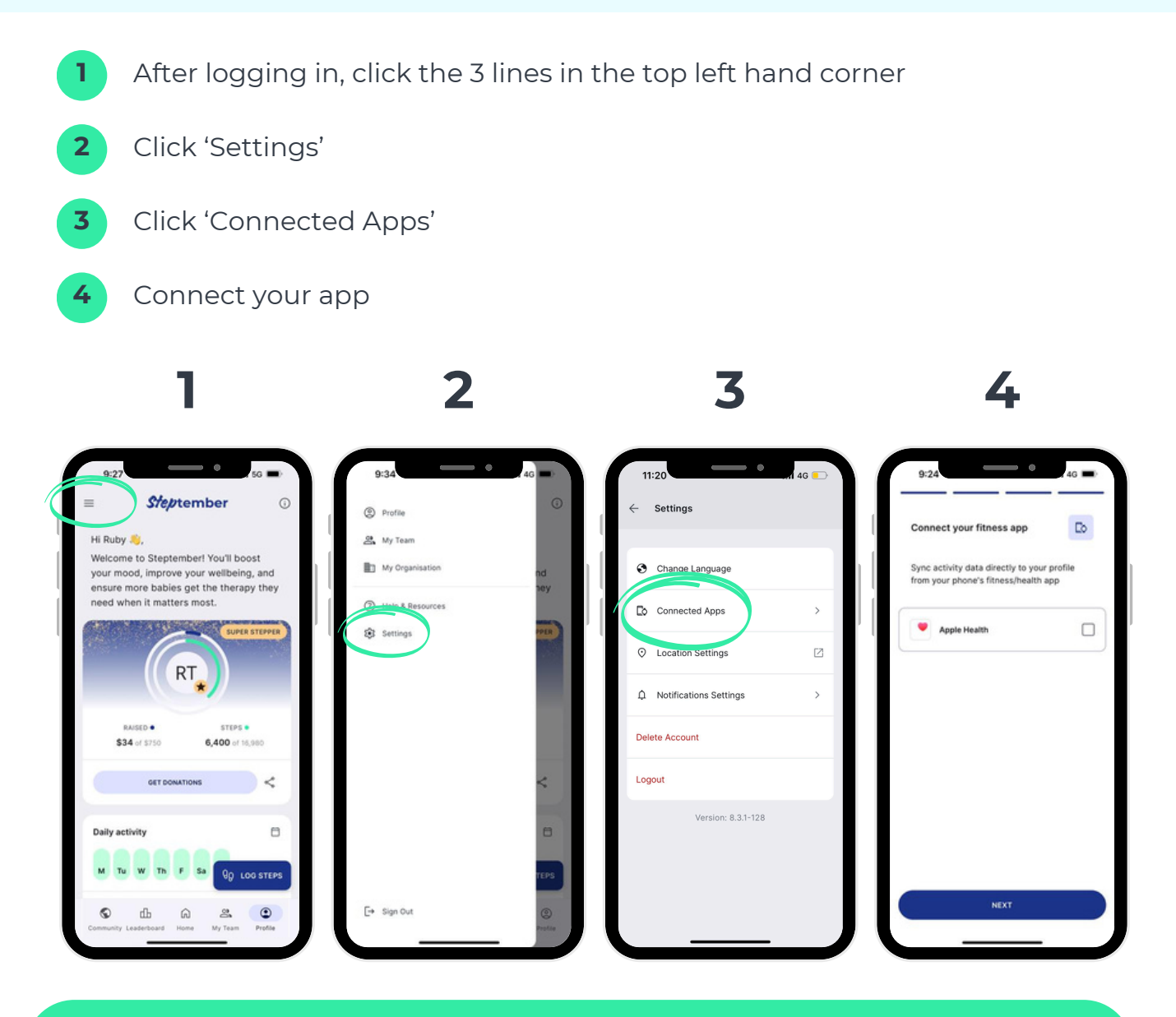

Note: If you use a fitness wearable like a Fitbit, Apple Watch, or Garmin, simply connect this to your phone's health app and your health app will sync your steps across to the Steptember app.

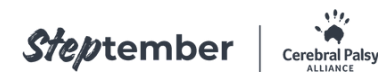

## **Tracking activity**

#### Tracking your activity is made super easy on the Steptember app!

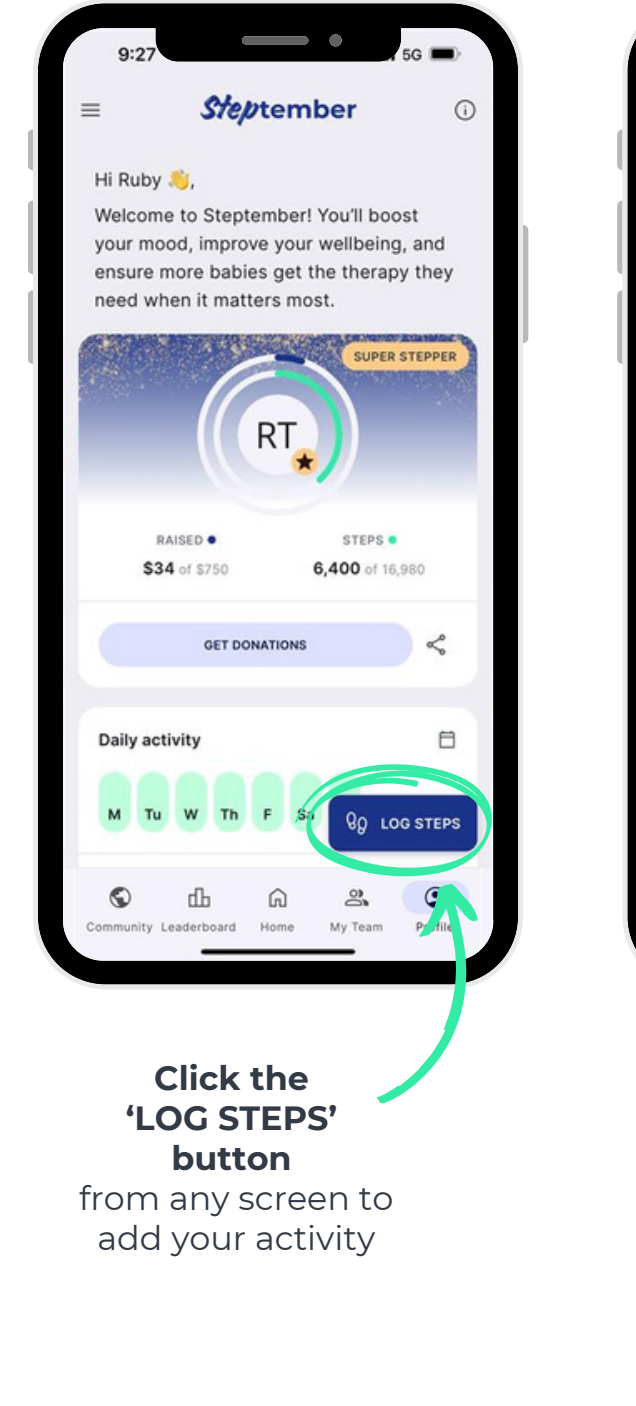

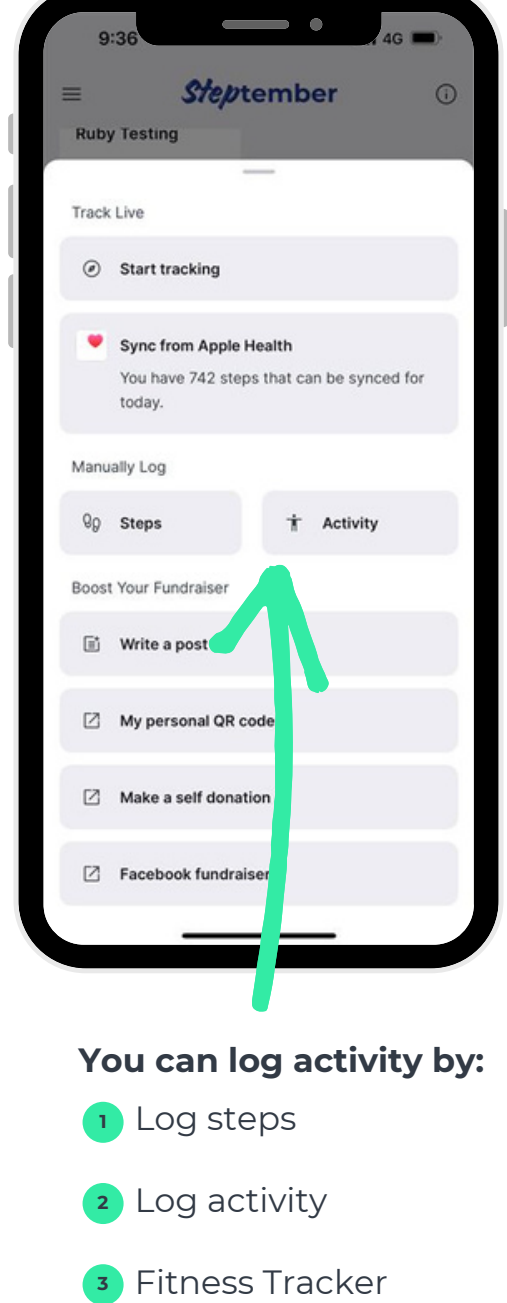

Sync from app

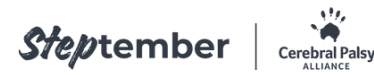

| DATE COMPLETED             |           |                                          |
|----------------------------|-----------|------------------------------------------|
| Tue 24 June,               | 09:39am   | Ē                                        |
| STEPS                      |           |                                          |
| Start typing               |           |                                          |
|                            |           |                                          |
|                            |           |                                          |
|                            | LOG STEPS |                                          |
|                            | LOG STEPS |                                          |
|                            | LOG STEPS |                                          |
|                            | LOG STEPS |                                          |
| 1                          | LOG STEPS | 3                                        |
| 1                          | LOG STEPS | 3<br>DEF<br>6                            |
| 1<br>4<br>7                | LOG STEPS | З<br>обр<br>б<br>мно<br>9                |
| 1<br>4<br>оні<br>7<br>рояз | LOG STEPS | <u>З</u><br>Def<br>6<br>мно<br>9<br>жхүг |

### Log steps

1

### Click 'Steps' to manually enter your steps.

Simply put in the number of steps and it will count towards your total. The maximum number of steps you can record per day is 75,000.

You'll then have the option to add a photo and post to your feed!

### 2 Log activity

### Click 'Activity' to manually convert your activity into steps.

Steptember is all about getting active in a way that works for you. That's why we offer over 40 activities that convert to 'steps' for the challenge.

Whether that's running, gardening, physical therapy, wheelchair sports, dancing, or playing with the dog, you can enter your activity and our Steptember app will tell you how many 'steps' you've taken.

| Tue 24 June, 09: | 40am         | Ħ       |
|------------------|--------------|---------|
| ACTIVITY TYPE    |              |         |
| Adaptive Sports  | (Low)        | ~       |
| DURATION         |              |         |
| Add duration     |              | minutes |
| STEPS            |              |         |
| 0                |              |         |
|                  | LOG ACTIVITY |         |
|                  |              |         |
|                  |              |         |
|                  |              |         |

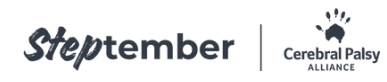

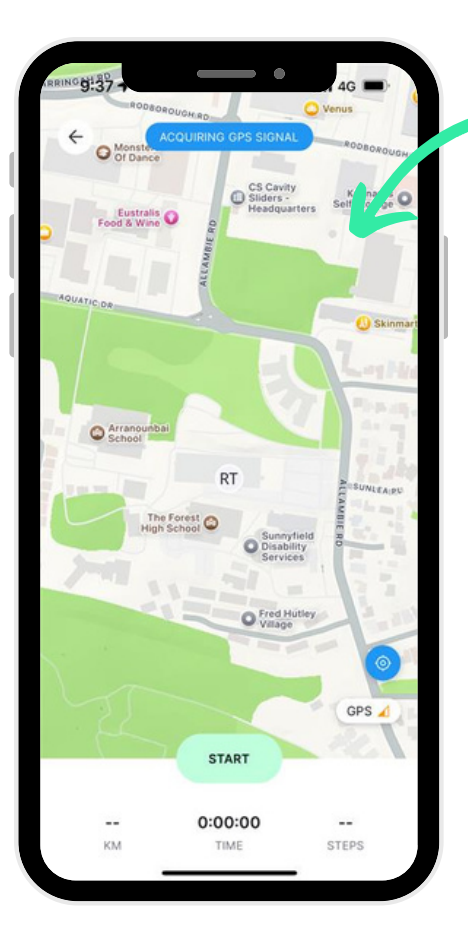

**Fitness tracker** 

3

Click 'Start tracking' to use our built-in fitness tracker to track your walk or run using GPS.

Simply press the 'Start' button and start walking. When you're done press 'Stop' to log your steps.

Note: Only activity of 200m and more will be counted.

### Sync from app

4

### After connecting to app (p6), click 'Sync from Apple health/Google Health Connect' to import steps.

Syncing from your health app will log all the steps you've taken so far that day. You can log once at the end of the day, or throughout the day.

If you've forgotten to log steps from a previous day, selecting the correct date will populate the number of steps that can be synced.

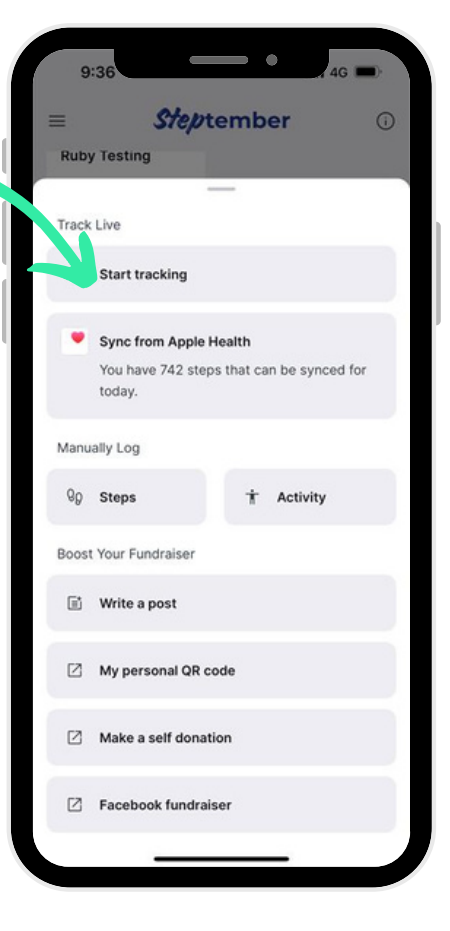

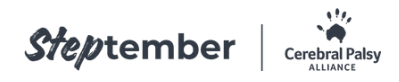

# **Toolbar navigation**

The toolbar navigation is always available across the bottom of the app screen - providing quick access to other pages.

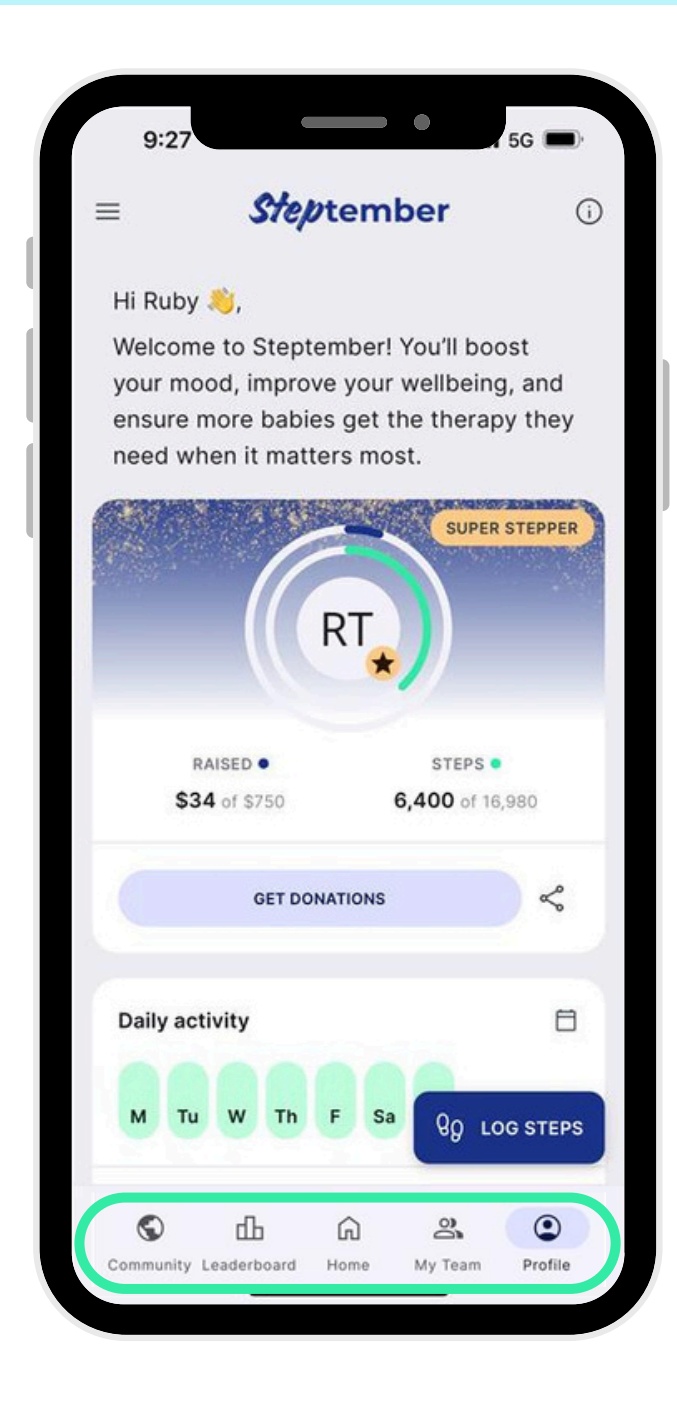

Community: Your social feed to keep up to date with your friends, family, colleagues and Steptember updates.

#### Leaderboard: 2

Keep up to date with fundraising and activity progress, not only for yourself, but for your friends, family, colleagues and organisation too.

#### Home: 3

Easy access to your home page to check out your progress and access quick links.

#### My Team:

Check out your Team's fundraising and activity progress and use it as an opportunity to hold each other accountable.

#### **Profile:**

5

Easy access to edit your profile, as well as view donations, activity history and badges.

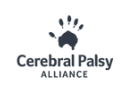

### Home page

The Steptember app's home page has everything you need to log your steps, share your challenge, and optimise your fundraising efforts! Check out key features below:

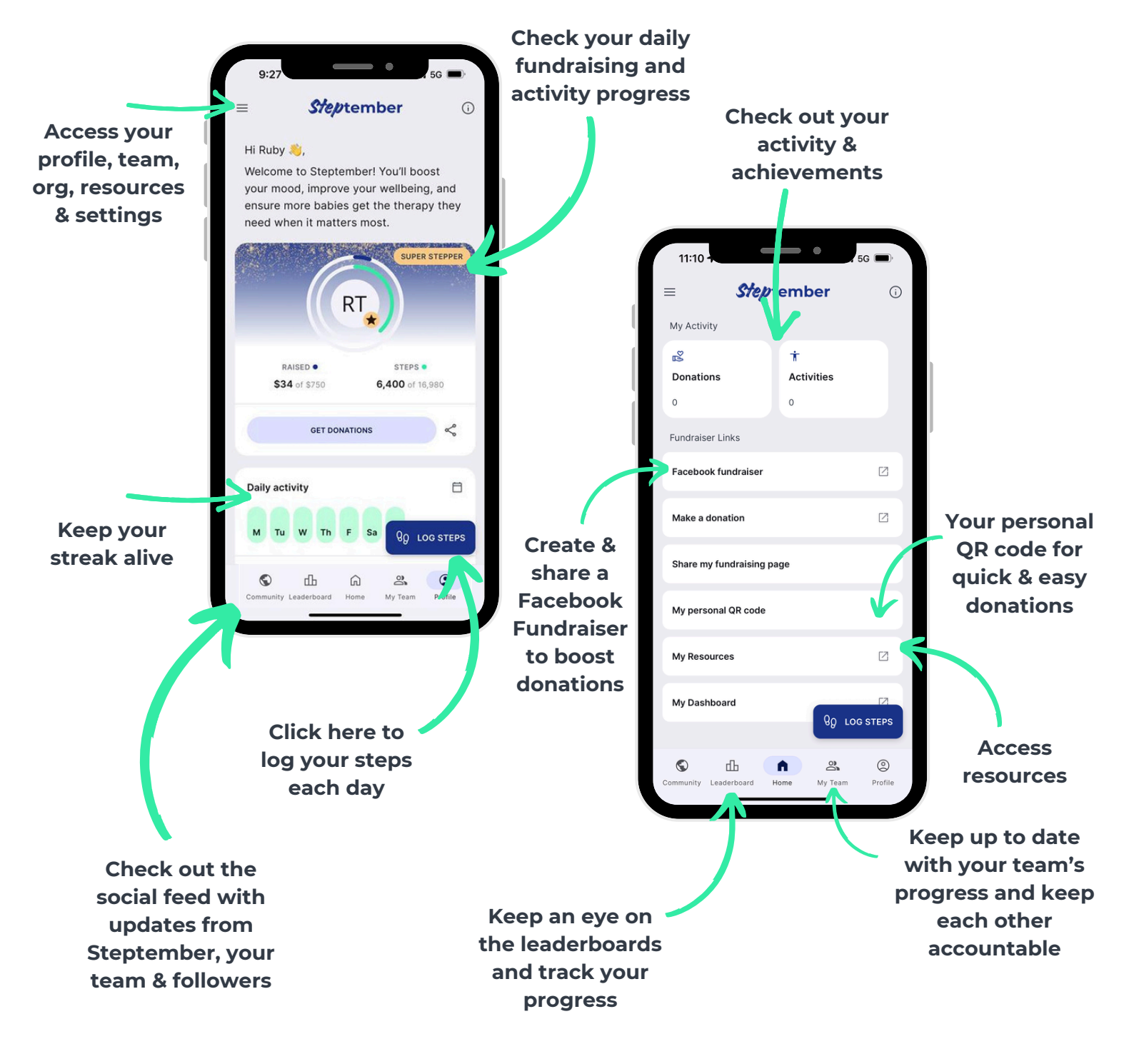

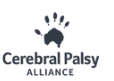

## **Community page**

Your social feed to keep up to date with your friends, family, colleagues and Steptember updates, all in one place.

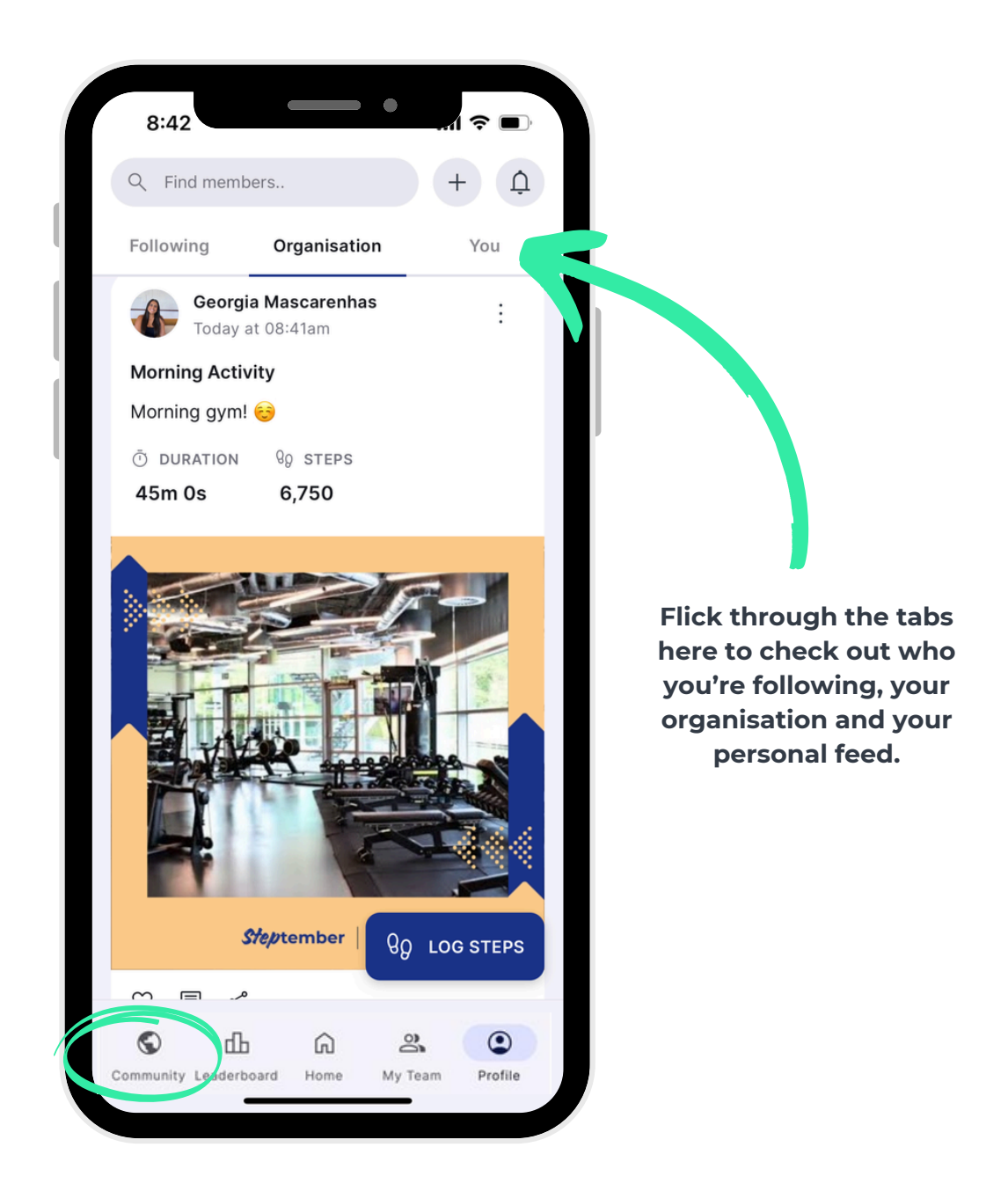

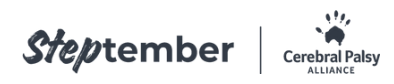

### Leaderboards page

Track your progress and keep up to date with your team, friends, family and colleagues - let the friendly competition begin.

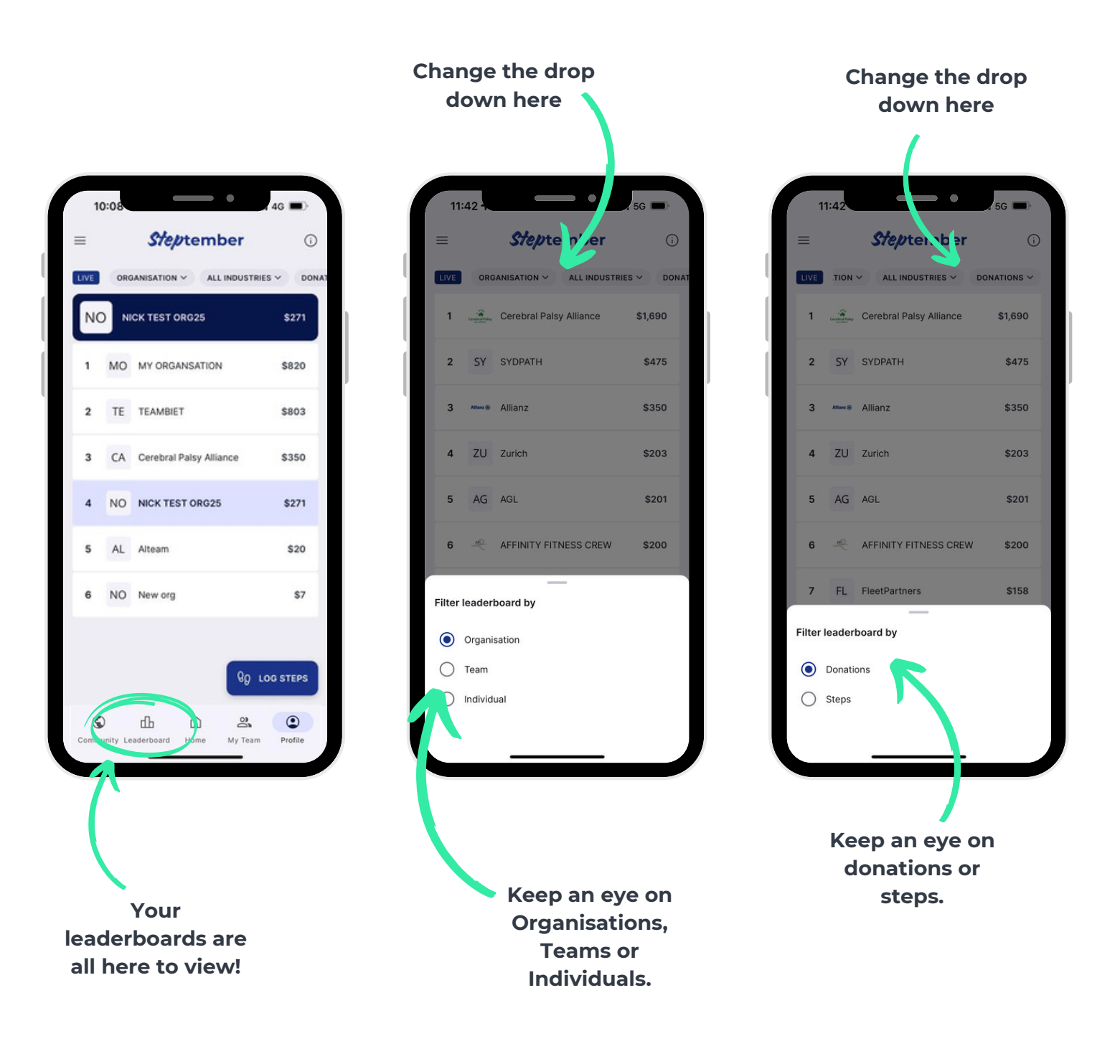

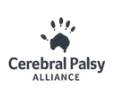

## My team page

If you're in a team and/or part of an organisation, school or run club, you can view the progress for all in this tab.

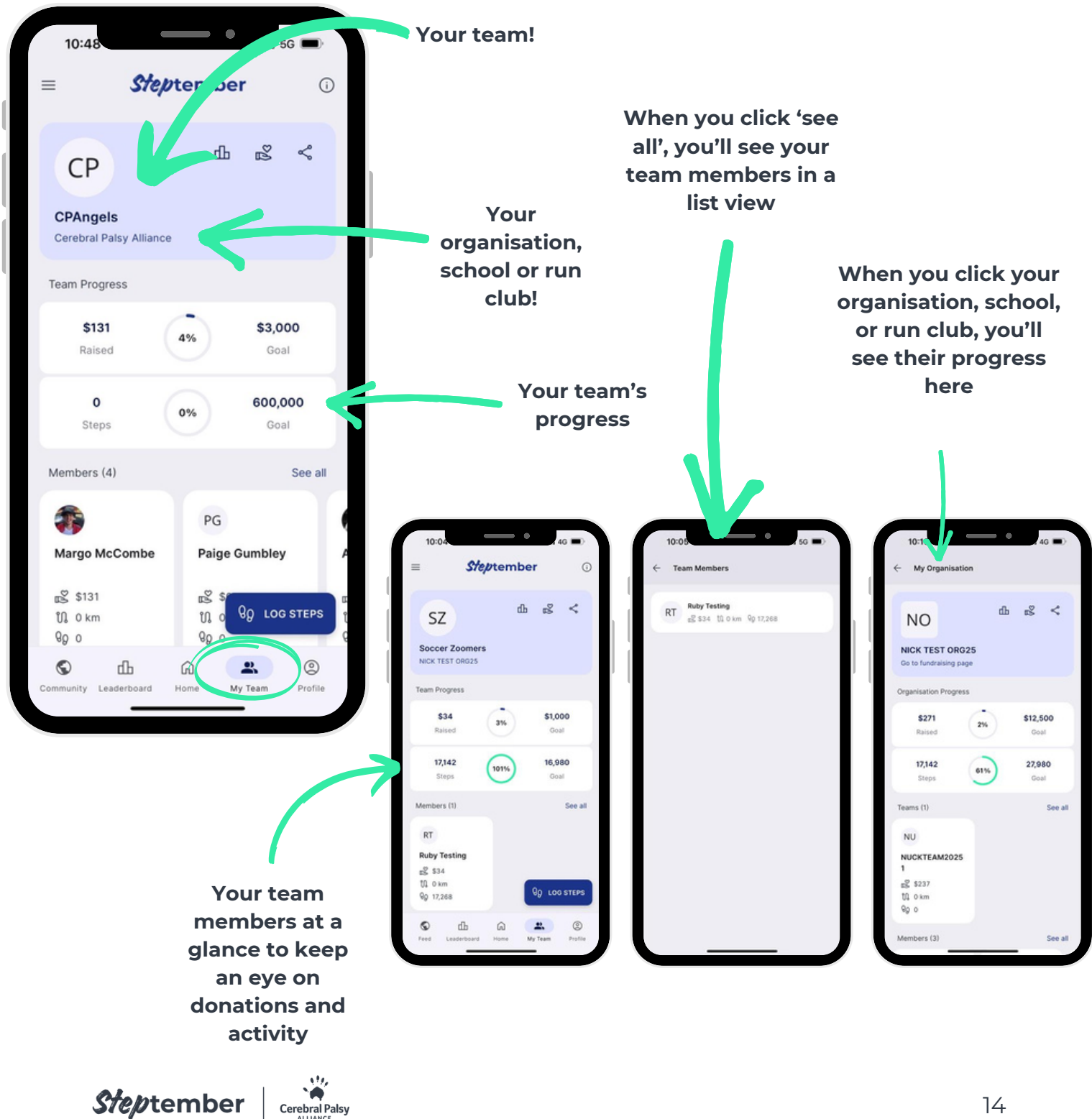

# My profile page

You can view your profile easily via the 'Profile' tab at the bottom of the screen OR by clicking the 3 lines in the top left hand corner, then clicking 'Profile'.

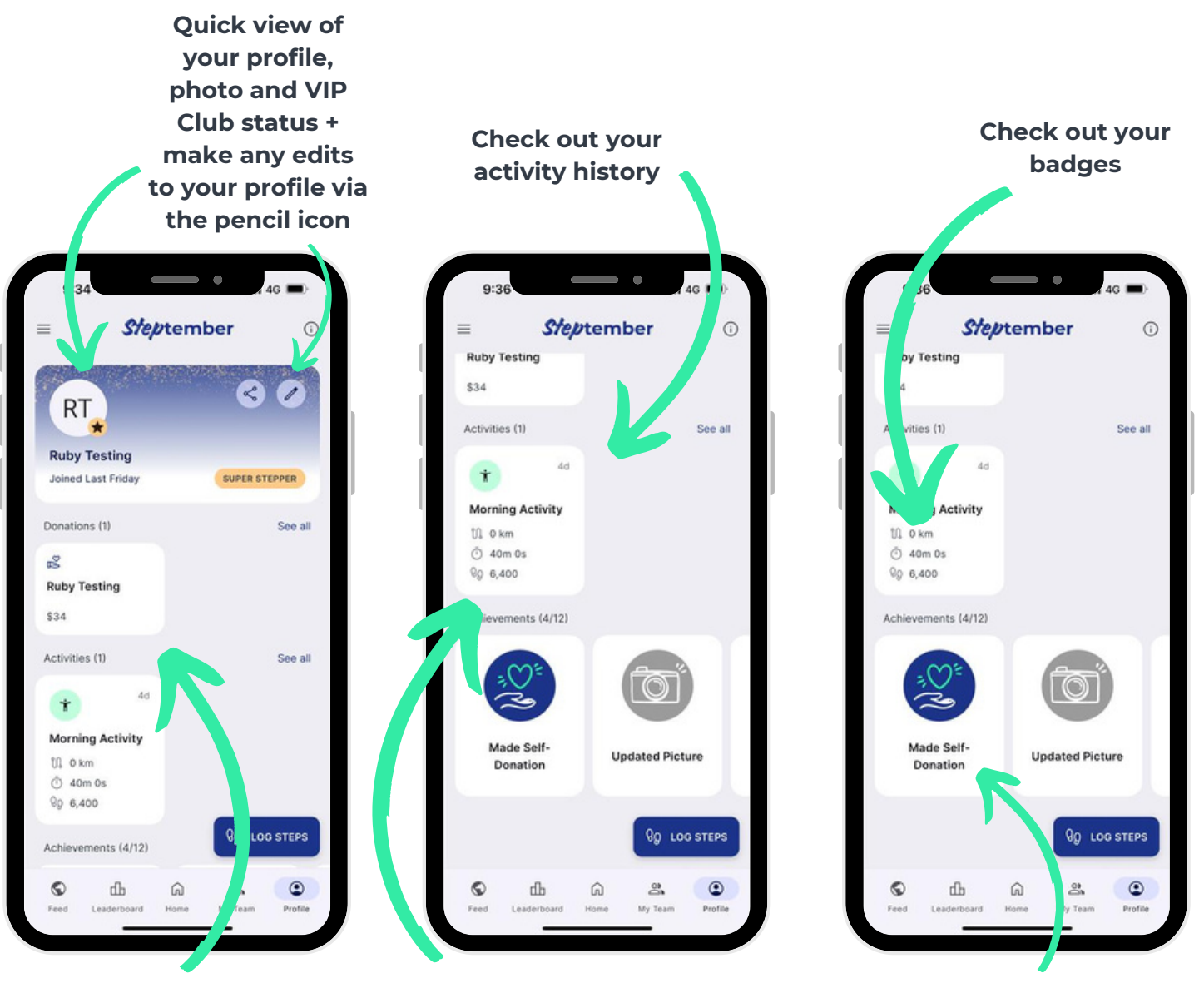

Check out all vour donations, including self donations

To delete an activity: click the entry > click the 3 dots in top right hand corner > 'Delete'

**Tip: Scroll** through your badges and see which ones can still be unlocked

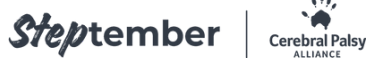

## Settings

Click the 3 lines in the top right hand corner of the home page to access your tabs, help & resources and settings.

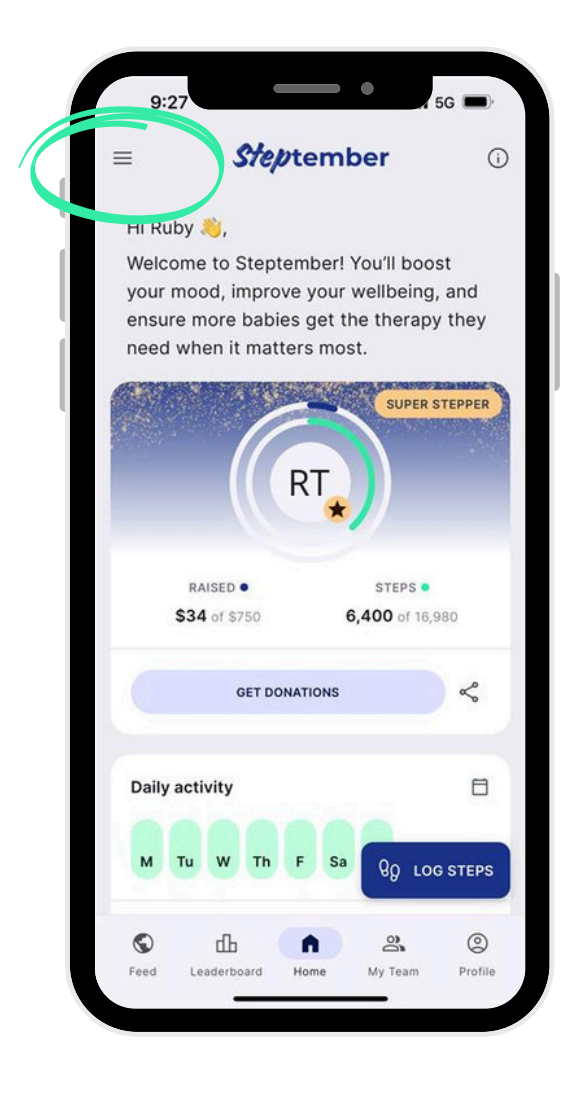

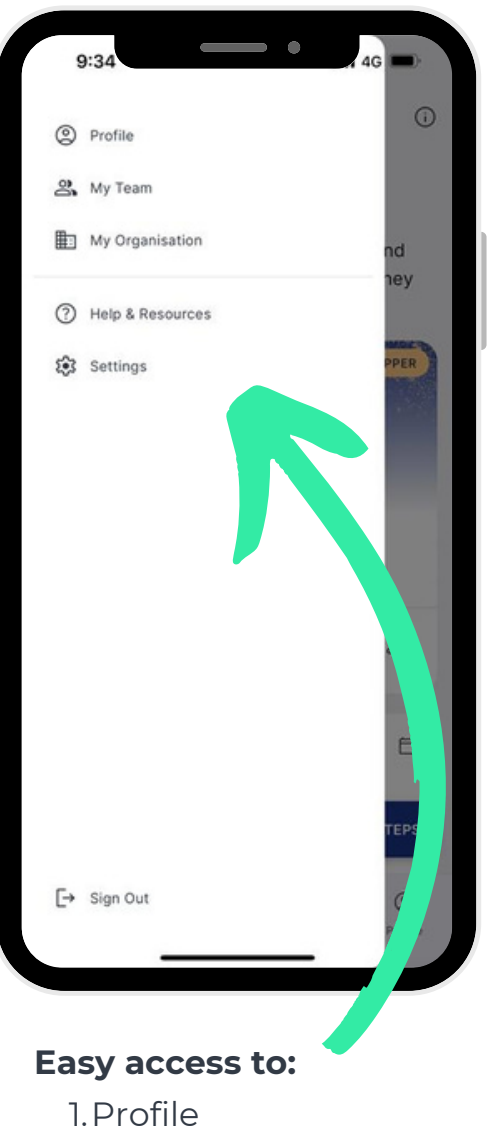

- 2. My Team
- 3. My Organisation
- 4. Help & Resources
- 5. Settings
- 6.Sign Out

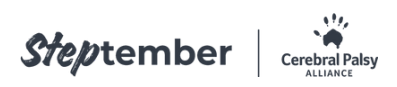

# **Still have questions?**

No problem!

### Get in touch with our Customer Support Team

### Email

Send an email to the team via support@steptember.org.au

### Call

If you'd like to speak to someone directly, call us on **02 9000 1324**.

Our phone lines are open between 9AM and 5PM (AEST) from Monday to Friday.

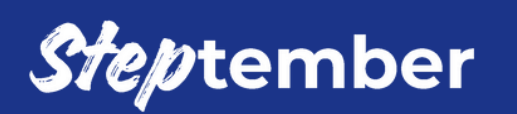

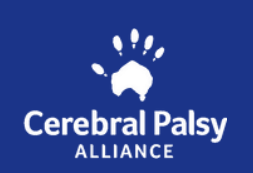